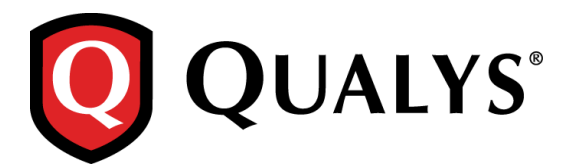

# **Qualys 8.5 Release Notes**

July 10, 2015

Qualys 8.5 is now available. This new release of the Qualys Cloud Suite of Security and Compliance Applications includes improvements to Vulnerability Management and Policy Compliance.

## **Qualys Cloud Platform**

Select Multiple Scanner Appliances for Scans Set Expiration Date for Excluded Hosts Last Scan Date added to Authentication Record Details More Host Info in Authentication Reports Send Email Notifications to Bcc List Get Notified Before Your Account Expires

## **Qualys Vulnerability Management (VM)**

SSL Labs Grade added to Certificates List Algorithm added to Certificates List Identify Vulnerabilities on Non-Running Kernels View QIDs Applicable to Report Filters Select time frame for Scorecard Reports

## **Qualys Policy Compliance (PC/SCAP)**

Make Policies Active or Inactive Hide Technologies New Support for Tomcat Server Authentication New Technologies Supported for UDCs Microsoft SQL Server 2014 Support Export policies in CSV format Evidence added to SCAP Policy CSV Reports

## **Qualys API Enhancements**

Improvements for Managing Excluded IPs User API Accepts Timezone Codes Launch Report API Accepts Recipient Groups VM - Create Reports with Non-Running Kernels in Vulnerability Details PC - New Tomcat Server Authentication API PC - Make Policies Active or Inactive

## **Qualys Cloud Platform**

## Select Multiple Scanner Appliances for Scans

With this release you can select multiple scanner appliances for your internal vulnerability and compliance scans (PC and SCAP). This is especially useful when scanning a large number of hosts because it allows you to distribute the scan task across scanner appliances.

Simply choose "Build my list" from the Scanner Appliance menu when making your scan settings. Then select the appliances you want to use for the scan task.

| Sive your scan a name | , select a scan profile (a default | t is selected for you with recom | mended settings), and choose a scan | ner from the Scanner Appliance menu for int | ternal |
|-----------------------|------------------------------------|----------------------------------|-------------------------------------|---------------------------------------------|--------|
| Title:                | Scan Using Multiple Applia         | nces                             |                                     | Select multiple                             |        |
| Option Profile: *     | Default (default)                  |                                  | *k <u>Select</u>                    | Scanners for this                           |        |
| Network:              | Global Default Network             | •                                | L'and the second                    | scan                                        |        |
| Scanner Appliance:    | Build my list                      |                                  | View                                |                                             |        |
|                       | Available appliances:              | Search                           | ~                                   | Add All   Remove All                        |        |
|                       | 2 appliances selecte               | ad                               |                                     |                                             |        |
|                       | scanner ABC                        |                                  |                                     | View   Remove                               |        |
|                       |                                    |                                  |                                     | 10.00                                       |        |

Scheduling your scans? No problem, you can select multiple scanner appliances for scheduled scans too.

## Set Expiration Date for Excluded Hosts

You can now set an expiration date when adding IPs to the Excluded Hosts list. When the date is reached, the IPs are automatically removed from the list and made available again for scanning. We'll send you an email 7 days before removing the IPs, allowing you time to change the date if you want. To notify other users, simply add distribution groups and the email will be sent to them as well.

How do I exclude hosts for a set number of days? Go to Scans > Setup > Excluded Hosts. Click Edit to add IPs to the Excluded Hosts list. Enter the IPs you want to exclude, set a deadline and add distribution groups. Then add comments and click Add.

| dit Excluded Hosts                            | Launch Help                                                                                                    | Ø   |
|-----------------------------------------------|----------------------------------------------------------------------------------------------------|-----|
| Hosts                                         | Hosts                                                                                                    |     |
| Comments >                                    | Network: Global Default Network<br>10.10.20.14-10.10.20.19                                                                                                    |     |
| Tell us how long<br>to exclude these<br>hosts | Example: 192.168.0.87-192.168.0.92,192.168.0.200 Set Deadline Tell us how long you want to exclude these hosts. By default, hosts will remain on the list until removed by a user. Image Remove these IP(o) from excluded host list after 14 days (Range 1-365) |     |
|                                               | Notify Recipients         We'll let you know 7 days before removing hosts from the list. Want to notify other users? No problem, just add distribution groups.         Distribution Groups: The Add Group         Image: Strip Unit Managers for US teams       | •   |
| Cancel                                        | Remove                                                                                                    | ١dd |

When viewing the Excluded Hosts list click the link "View excluded hosts with an expiration date set" to see when each IP/IP range is set to expire. You can sort this list by expiration date and download it in various formats like CSV and XML.

| xcluded Hosts Setup                                                                          |                            | 2 )                     | 3          |                                |
|----------------------------------------------------------------------------------------------|----------------------------|-------------------------|------------|--------------------------------|
| Excluded Hosts Network: Global Default Network                                               | Excluded Hosts Expi        | ration                  | 1          |                                |
|                                                                                              | Search                     |                         |            | 🔄 1 - 3 of 3 🕞 🦚               |
| View excluded hosts with an expiration date set                                              | Info Network               | IPs                     | Expiration | <ul> <li>Created By</li> </ul> |
| IPs:                                                                                         | (i) Global Default Network | 10.10.25.10             | 07/21/2015 | Patrick Slimmer (Manager)      |
| 10.10.10.2                                                                                   | Global Default Network     | 10.10.20.14-10.10.20.19 | 07/06/2015 | Patrick Slimmer (Manager)      |
| 10.10.10.4                                                                                   | Global Default Network     | 10.10.31.96-10.10.36.99 | 06/29/2015 | Patrick Slimmer (Manager)      |
| 10.10.10.10<br>10.10.10.12                                                                   |                            |                         |            |                                |
| 10.10.10.20-10.10.10.30<br>10.10.20.14-10.10.20.19<br>10.10.25.10<br>10.10.31.96-10.10.36.99 |                            | Close                   | ownload    |                                |
|                                                                                              |                            |                         |            |                                |
| Close                                                                                        |                            | Edit History            |            |                                |

Want to change the expiration date for a host? Add the host to the list again and set a new deadline. The expiration date will be updated.

## Last Scan Date added to Authentication Record Details

Drill down into authentication record details to see the date/time of the last authenticated scan for each host in the record. This is when the Pass/Fail status was last updated for the host.

#### Check it out

Go to Scans > Authentication and click the Details link for any record. When in VM, you'll see the vulnerability scan date. When in PC, you'll see the compliance scan date.

| Duonoodia                                                                                                    | Policies                                                                                                    | Scans                                                                             | Reports | Exceptions | Assets                                                                                        | KnowledgeBase    | Users                                                                                                    |                                                                                                    |                                                                                                    |                                                                                                    |                                                                                                    |                                                                                                    |
|----------------------------------------------------------------------------------------------------|----------------------------------------------------------------------------------------------------|-----------------------------------------------------------------------------------|---------|------------|-----------------------------------------------------------------------------------------------|------------------|----------------------------------------------------------------------------------------------------|----------------------------------------------------------------------------------------------------|----------------------------------------------------------------------------------------------------|----------------------------------------------------------------------------------------------------|----------------------------------------------------------------------------------------------------|----------------------------------------------------------------------------------------------------|
| E Scans                                                                                                    | PC Scans                                                                                                    | SCAF                                                                              | Scans   | Schedules  | Appliances                                                                                    | s Option Profile | s Authentication                                                                                                    | Search Lists                                                                                                    | Setup                                                                                                    |                                                                                                    |                                                                                                    |                                                                                                    |
| Search                                                                                                    |                                                                                                    |                                                                                   |         |            |                                                                                               |                  |                                                                                                    |                                                                                                    |                                                                                                    |                                                                                                    |                                                                                                    |                                                                                                    |
| Back to List                                                                                                    |                                                                                                    |                                                                                   |         |            |                                                                                               |                  |                                                                                                    |                                                                                                    |                                                                                                    |                                                                                                    |                                                                                                    |                                                                                                    |
| WINDO                                                                                                    | WS - LOC                                                                                                    | AL                                                                                |         |            |                                                                                               |                  |                                                                                                    |                                                                                                    |                                                                                                    |                                                                                                    |                                                                                                    |                                                                                                    |
| Record Type                                                                                                    | Windows Edit                                                                                                    | t Record                                                                          |         |            |                                                                                               |                  |                                                                                                    |                                                                                                    | Last ai                                                                                                    | uthen                                                                                                | ticated sca                                                                                                    | n                                                                                                    |
| Modified: 06                                                                                                    | 5/03/2015 at 16:5                                                                                                    | 59:40 (GMT-                                                                       | 0700)   |            |                                                                                               |                  |                                                                                                    |                                                                                                    | date                                                                                                    | e for e                                                                                              | each host                                                                                                    | Hide Grap                                                                                                    |
| Usets Fei                                                                                                    |                                                                                                    |                                                                                   |         |            |                                                                                               | 8%               |                                                                                                    |                                                                                                    | uut                                                                                                    |                                                                                                    | s s                                                                                                    |                                                                                                    |
| HOSIS Fai                                                                                                    | iing                                                                                                    |                                                                                   |         |            |                                                                                               | 070              |                                                                                                    |                                                                                                    |                                                                                                    |                                                                                                    | A A A A                                                                                                    |                                                                                                    |
| Total Hosts                                                                                                    |                                                                                                    |                                                                                   |         |            |                                                                                               |                  |                                                                                                    |                                                                                                    | Pass 9                                                                                                    |                                                                                                    | 1. A.                                                                                                    |                                                                                                    |
| Failing Host                                                                                                    | ts                                                                                                    |                                                                                   |         |            |                                                                                               |                  |                                                                                                    |                                                                                                    | <ul> <li>Fail 1</li> <li>Not Attempted</li> </ul>                                                                                                    | d <b>3</b>                                                                                           |                                                                                                    |                                                                                                    |
|                                                                                                    |                                                                                                    |                                                                                   |         |            |                                                                                               |                  |                                                                                                    |                                                                                                    |                                                                                                    |                                                                                                    |                                                                                                    |                                                                                                    |
|                                                                                                    |                                                                                                    |                                                                                   |         |            |                                                                                               |                  |                                                                                                    |                                                                                                    |                                                                                                    |                                                                                                    | -                                                                                                    |                                                                                                    |
|                                                                                                    |                                                                                                    |                                                                                   |         |            |                                                                                               |                  |                                                                                                    |                                                                                                    |                                                                                                    |                                                                                                    |                                                                                                    |                                                                                                    |
| Download                                                                                                    |                                                                                                    |                                                                                   |         |            |                                                                                               |                  |                                                                                                    |                                                                                                    |                                                                                                    |                                                                                                    | ↓ 1 - ¥ of 13                                                                                                    |                                                                                                    |
| Download<br>Host                                                                                                    | ▲ Hostname                                                                                                    |                                                                                   |         |            | Status                                                                                        |                  | Cause                                                                                                    |                                                                                                    |                                                                                                    | (                                                                                                    | ↓ 1-¥of 13                                                                                                    | •                                                                                                    |
| Download<br>Host<br>10.10.25.69                                                                                                    | <ul> <li>Hostname</li> <li>2k3-sp2-25</li> </ul>                                                                                                    | 5-69                                                                              |         |            | Status<br>PASS                                                                                |                  | C <b>ause</b><br>Completed Windows logir                                                                                                    | n for host=10.10.25.69                                                                                                    | . user=Administr                                                                                                    | ator, domai                                                                                          | <ul> <li>↓ 1 - ¥ of 13</li> <li>Updated</li> <li>06/03/2015 at 16:23:11</li> </ul>                                                                                                    | Remove                                                                                                    |
| Download<br>Host<br>10.10.25.69<br>10.10.25.70                                                                                                    | <ul> <li>Hostname</li> <li>2k3-sp2-2t</li> <li>xp-sp2</li> </ul>                                                                                                    | 5-69                                                                              |         |            | Status<br>PASS<br>PASS                                                                        |                  | Cause<br>Completed Windows logir<br>Completed Windows logir                                                                                                    | n for host=10.10.25.69<br>n for host=10.10.25.70                                                                                                    | , user=Administr<br>, user=Administr                                                                                                    | ator, domai                                                                                          | Updated<br>06/03/2015 at 16:23:11<br>03/01/2015 at 15:11:46                                                                                                    | Remove<br>Remove                                                                                                    |
| Download<br>Host<br>10.10.25.69<br>10.10.25.70<br>10.10.26.105                                                                                                    | Hostname<br>2k3-sp2-2t<br>xp-sp2<br>vistasp2-2t                                                                                                    | 5-69<br>6-105                                                                     |         |            | Status<br>PASS<br>PASS<br>PARTIAL                                                             |                  | Cause<br>Completed Windows logir<br>Completed Windows logir<br>nsufficient privileges                                                                                                    | n for host=10.10.25.69<br>n for host=10.10.25.70                                                                                                    | , user=Administr<br>, user=Administr                                                                                                    | ator, domai<br>ator, domai                                                                           | 4 1- Vof 13<br>Updated<br>06/03/2015 at 16:23:11<br>03/01/2015 at 15:11:46<br>06/03/2015 at 16:20:26                                                                                                    | Remove<br>Remove<br>Remove                                                                                           |
| Download<br>Host<br>10.10.25.69<br>10.10.25.70<br>10.10.26.105<br>10.10.26.106                                                                                                    | <ul> <li>Hostname</li> <li>2k3-sp2-2i</li> <li>xp-sp2</li> <li>vistasp2-2i</li> <li>vstasp2u-2i</li> </ul>                                                                                                    | 5-69<br>6-105<br>26-106                                                           |         |            | Status<br>PASS<br>PASS<br>PARTIAL<br>N/A                                                      |                  | Cause<br>Completed Windows logir<br>Completed Windows logir<br>nsufficient privileges<br>No authentication informa                                                                                                    | n for host=10.10.25.69<br>n for host=10.10.25.70<br>ation from a compliance                                                                                                    | , user=Administr<br>, user=Administr<br>e scan                                                                                                    | ator, domai                                                                                          | I. Fortis           Updated           06/03/2015 at 16:23:11           03/01/2015 at 15:11:46           08/03/2015 at 16:20:26                                                                                                    | Remove<br>Remove<br>Remove<br>Remove<br>Remove                                                                       |
| Download<br>Host<br>10.10.25.69<br>10.10.25.70<br>10.10.26.105<br>10.10.26.106<br>10.10.26.108                                                                                                    | <ul> <li>Hostname</li> <li>2k3-sp2-2!</li> <li>xp-sp2</li> <li>vistasp2-2!</li> <li>vistasp2-2:</li> <li>vistasp2-2:</li> <li>vistasp1-2!</li> </ul>                                                                                     | 5-69<br>6-105<br>26-106<br>6-108                                                  |         |            | Status<br>PASS<br>PASS<br>PARTIAL<br>N/A<br>PASS                                              |                  | Cause<br>Completed Windows logir<br>Completed Windows logir<br>nsufficient privileges<br>No authentication informa<br>Completed Windows logir                                                                                                    | n for host=10.10.25.69<br>n for host=10.10.25.70<br>ation from a compliance<br>n for host=10.10.26.10                                                                                                    | , user=Administr<br>, user=Administr<br>e scan<br>8, user=Adminis                                                                                                    | ator, domai<br>ator, domai<br>trator, dom                                                            | Updated<br>06/03/2015 at 16:23.11<br>03/01/2015 at 15:11.46<br>06/03/2015 at 16:21.17                                                                                                    | Remove<br>Remove<br>Remove<br>Remove<br>Remove                                                                       |
| Download<br>Host<br>10.10.25.69<br>10.10.25.70<br>10.10.26.105<br>10.10.26.106<br>10.10.26.108                                                                                                    | <ul> <li>Hostname</li> <li>2k3-sp2-2t</li> <li>xp-sp2</li> <li>vistasp2-2t</li> <li>vistasp2u-2</li> <li>vistasp1-2t</li> <li>xpsp2-ko-2</li> </ul>                                                                                      | 5-69<br>6-105<br>26-106<br>6-108<br>26-110                                        |         |            | Status<br>PASS<br>PASS<br>PARTIAL<br>N/A<br>PASS<br>PASS                                      |                  | Cause<br>Completed Windows login<br>Completed Windows login<br>nsufficient privileges<br>Vo authentication informa<br>Completed Windows login<br>Completed Windows login                                                                                                    | n for host=10.10.25.69<br>n for host=10.10.25.70<br>ation from a compliance<br>n for host=10.10.26.10<br>n for host=10.10.26.11                                                                                                    | , user=Administr<br>, user=Administr<br>e scan<br>8, user=Adminis<br>0, user=Administ                                                                                    | ator, domai<br>ator, domai<br>trator, dom<br>trator, dom                                             | Updated<br>06/03/2015 at 16:23.11<br>03/01/2015 at 15:11.46<br>06/03/2015 at 16:21.17<br>06/03/2015 at 16:21.33                                                                                                    | Remove<br>Remove<br>Remove<br>Remove<br>Remove<br>Remove                                                             |
| Download<br>Host<br>10.10.25.69<br>10.10.25.70<br>10.10.26.105<br>10.10.26.106<br>10.10.26.100<br>10.10.26.111                                                                                                    | <ul> <li>Hostname</li> <li>2k3-sp2-2t</li> <li>xp-sp2</li> <li>vistasp2-2t</li> <li>vistasp2-2t</li> <li>vistasp2-2t</li> <li>vistasp1-2t</li> <li>xpsp2-ko-2t</li> <li>xpsp2-ko-2t</li> <li>xpsp2-ko-2t</li> <li>xpsp2-to-2t</li> </ul> | 5-89<br>6-105<br>26-106<br>6-108<br>26-110<br>6-111                               |         |            | Status<br>PASS<br>PASS<br>PARTIAL<br>N/A<br>PASS<br>PASS<br>PASS                              |                  | Cause<br>Completed Windows login<br>Completed Windows login<br>nsufficient privileges<br>Vo authentication informa<br>Completed Windows login<br>Completed Windows login                                                                                                    | n for host=10.10.25.69<br>n for host=10.10.25.70<br>lifon from a compliance<br>n for host=10.10.26.10<br>n for host=10.10.26.11<br>n for host=10.10.26.11                                                                                 | , user=Administr<br>, user=Administr<br>e scan<br>8, user=Adminis<br>0, user=Adminis<br>1, user=Administ                                                                 | ator, domai<br>ator, domai<br>trator, dom<br>trator, dom<br>irator, dom                              | IVor13           Updated           06/03/2015 at 16:23.11           03/01/2015 at 15:11.46           06/03/2015 at 16:21.17           06/03/2015 at 16:21.13           06/03/2015 at 16:21.23                                                                                                    | Remove<br>Remove<br>Remove<br>Remove<br>Remove<br>Remove<br>Remove                                                   |
| Download<br>Host<br>10.10.25.69<br>10.10.25.70<br>10.10.26.105<br>10.10.26.100<br>10.10.26.110<br>10.10.26.111<br>10.10.26.154                                                                                                    | <ul> <li>Hostname</li> <li>2k3-sp2-2t</li> <li>xp-sp2</li> <li>vistasp2-2t</li> <li>vistasp2-2t</li> <li>vistasp1-2t</li> <li>xpsp2-ko-2t</li> <li>xpsp2-jp-2t</li> <li>2k0sp4-260</li> </ul>                                            | 5-69<br>6-105<br>26-106<br>6-108<br>26-110<br>6-111<br>154                        |         |            | Status<br>PASS<br>PASS<br>PASS<br>PASS<br>PASS<br>PASS<br>PASS                                |                  | Cause<br>Completed Windows login<br>completed Windows login<br>nsufficient privileges<br>Vo authentication informa<br>Completed Windows login<br>Completed Windows login<br>Completed Windows login                                                                                              | n for host=10.10.25.69<br>n for host=10.10.25.70<br>ition from a compliance<br>n for host=10.10.26.10<br>n for host=10.10.26.11<br>n for host=10.10.26.11                                                                                 | , user=Administr<br>, user=Administr<br>e scan<br>8, user=Administ<br>0, user=Administ<br>1, user=Administ<br>4, user=Administ                                           | ator, domai<br>ator, domai<br>trator, dom<br>trator, dom<br>trator, dom<br>trator, dom               | 1Vor13           Updated           06/03/2015 at 16:23.11           03/01/2015 at 15:11.46           06/03/2015 at 16:21.27           06/03/2015 at 16:21.33           06/03/2015 at 16:21.33           06/03/2015 at 16:21.33           06/03/2015 at 16:21.33           06/03/2015 at 16:21.33           06/03/2015 at 16:21.33           06/03/2015 at 16:21.33           06/03/2015 at 16:21.34 | Remove<br>Remove<br>Remove<br>Remove<br>Remove<br>Remove<br>Remove<br>Remove                                         |
| Download<br>Host<br>10.10.25.69<br>10.10.25.70<br>10.10.26.105<br>10.10.26.105<br>10.10.26.108<br>10.10.26.111<br>10.10.26.154<br>10.10.26.154                                                                                                    | <ul> <li>▲ Hostname</li> <li>2k3-sp2-2t</li> <li>xp-sp2</li> <li>vistasp2-2t</li> <li>vistasp2-2t</li> <li>vistasp1-2t</li> <li>vistasp1-2t</li> <li>xpsp2-ko-2t</li> <li>zk0sp4-26-</li> <li>2ksp4-26-</li> </ul>                       | 5-69<br>6-105<br>26-106<br>6-108<br>26-110<br>6-111<br>-154<br>198                |         |            | Status<br>PASS<br>PASS<br>RAMA<br>N/A<br>PASS<br>PASS<br>PASS<br>PASS<br>PASS<br>FAIL         |                  | Cause<br>Completed Windows login<br>completed Windows login<br>nsufficient privileges<br>Vo authentication informa<br>Completed Windows login<br>Completed Windows login<br>Completed Windows login<br>Completed Windows login                                                                   | n for host=10.10.25.69<br>n for host=10.10.25.70<br>ation from a compliance<br>n for host=10.10.26.10<br>n for host=10.10.26.11<br>n for host=10.10.26.15<br>n for host=10.10.26.15                                                       | , user=Administr<br>, user=Administr<br>e scan<br>B, user=Administ<br>D, user=Administ<br>I, user=Administ<br>J, user=Administ<br>J, user=Administ                       | ator, domai<br>ator, domai<br>trator, dom<br>trator, dom<br>trator, dom<br>trator, dom<br>Administra | 1Vrof13           Updated           06/03/2015 at 16:23:11           03/01/2015 at 15:11:46           06/03/2015 at 16:21:23           06/03/2015 at 16:21:33           06/03/2015 at 16:21:33           06/03/2015 at 16:21:33           06/03/2015 at 16:22:31           03/01/2015 at 15:11:50           06/03/2015 at 15:11:20                                                                  | Remove<br>Remove<br>Remove<br>Remove<br>Remove<br>Remove<br>Remove<br>Remove<br>Remove                               |
| Download<br>Host<br>10.10.25.69<br>10.10.25.70<br>10.10.26.100<br>10.10.26.100<br>10.10.26.101<br>10.10.26.111<br>10.10.26.154<br>10.10.26.241                                                                                                    | <ul> <li>Kostname</li> <li>2k3-sp2-2:</li> <li>xp-sp2</li> <li>vistasp2-2:</li> <li>vistasp2-2:</li> <li>vistasp2-2:</li> <li>xpsp2-ko-3</li> <li>xpsp2-jp-2</li> <li>2k0sp4-26-</li> <li>2k3sp2-26-3</li> <li>2k3sp2-26-3</li> </ul>    | 5-89<br>8-105<br>28-106<br>8-108<br>28-110<br>6-111<br>-154<br>198<br>198<br>-241 |         |            | Status<br>PASS<br>PASS<br>rAmk<br>PASS<br>PASS<br>PASS<br>PASS<br>FAIL<br>PASS                |                  | Cause<br>Completed Windows login<br>completed Windows login<br>nsufficient privileges<br>Vo authentication informa<br>Completed Windows login<br>Completed Windows login<br>Completed Windows login<br>Jnable to complete Window                                                                 | n for host=10.10.25.69<br>n for host=10.10.25.70<br>ation from a compliance<br>n for host=10.10.26.10<br>n for host=10.10.26.11<br>n for host=10.10.26.15<br>n for host=10.10.26.25                                                       | , user=Administr<br>, user=Administr<br>9 scan<br>8, user=Administ<br>1, user=Administ<br>1, user=Administ<br>1, user=Administ<br>10, 26, 198, user=<br>1, user=Administ | ator, domai<br>ator, domai<br>trator, dom<br>trator, dom<br>trator, dom<br>Administra<br>trator, dom | 1Vrof13           Updated           06/03/2015 at 16:23:11           03/01/2015 at 15:11:46           06/03/2015 at 16:21:23           06/03/2015 at 16:21:33           06/03/2015 at 16:21:33           06/03/2015 at 16:21:33           06/03/2015 at 16:22:31           03/01/2015 at 15:11:50           06/03/2015 at 16:22:31           06/03/2015 at 16:21:20                                 | Remove<br>Remove<br>Remove<br>Remove<br>Remove<br>Remove<br>Remove<br>Remove<br>Remove<br>Remove                     |
| Download           Host           10.10.25.69           10.10.25.70           10.10.26.105           10.10.26.106           10.10.26.101           10.10.26.101           10.10.26.111           10.10.26.154           10.10.26.241           10.10.26.241                                                                                                    | Hostname<br>2k3-sp2-2:<br>xp-sp2<br>vistasp2-2:<br>vistasp2-2:<br>vistasp2-2:<br>xpsp2-k-2:<br>2k0sp4-26:<br>2k3sp2-26:                                                                                                    | 5-89<br>6-105<br>28-106<br>6-108<br>28-110<br>6-111<br>-154<br>198<br>-241        |         |            | Status<br>PASS<br>PASS<br>MARA<br>PASS<br>PASS<br>PASS<br>FAIL<br>PASS<br>FAIL                |                  | Cause<br>Completed Windows login<br>completed Windows login<br>nsufficient privileges<br>Vo authentication informa<br>Completed Windows login<br>Completed Windows login<br>Jnable to complete Windo<br>Completed Windows login<br>Vo authentication informa                                     | n for host=10.10.25.69<br>n for host=10.10.25.70<br>n for host=10.10.26.10<br>n for host=10.10.26.11<br>n for host=10.10.26.11<br>n for host=10.10.26.15<br>ows login for host=10.<br>n for host=10.10.26.24<br>stion from a compliance   | , user=Administr<br>, user=Administr<br>9 scan<br>8, user=Administ<br>0, user=Administ<br>1, user=Administ<br>10.26 198, user=<br>1, user=Administ<br>2 scan             | ator, domai<br>ator, domai<br>trator, dom<br>trator, dom<br>rator, dom<br>Administra<br>trator, dom  | Updated<br>06/03/2015 at 16.23.11<br>03/01/2015 at 16.23.11<br>03/01/2015 at 16.21.27<br>06/03/2015 at 16.21.33<br>06/03/2015 at 16.21.33<br>06/03/2015 at 16.21.33<br>06/03/2015 at 16.21.30<br>06/03/2015 at 16.22.31<br>06/03/2015 at 16.22.21                                                                                                    | Remove<br>Remove<br>Remove<br>Remove<br>Remove<br>Remove<br>Remove<br>Remove<br>Remove<br>Remove<br>Remove           |
| Download           Host           10.10.25.69           10.10.25.70           10.10.26.105           10.10.26.105           10.10.26.104           10.10.26.104           10.10.26.104           10.10.26.104           10.10.26.104           10.10.26.104           10.10.26.104           10.10.26.104           10.10.26.104           10.10.26.204           10.10.26.204 | <ul> <li>Hostname</li> <li>2k3-sp2-2:</li> <li>xp-sp2</li> <li>vistasp2-2:</li> <li>vistasp2-2:</li> <li>vistasp1-2:</li> <li>xpsp2-k-2:</li> <li>2k3p4-26:</li> <li>2k3p4-26:</li> <li>2k3p2-26:</li> <li>xp-o2k3-2:</li> </ul>         | 5-69<br>6-105<br>28-106<br>6-108<br>6-110<br>6-111<br>154<br>198<br>241<br>241    |         |            | Status<br>PASS<br>PASS<br>MARMA<br>PASS<br>PASS<br>PASS<br>PASS<br>PASS<br>PASS<br>PASS<br>PA |                  | Cause<br>Completed Windows login<br>completed Windows login<br>nsufficient privileges<br>Vo authentication informa<br>Completed Windows login<br>Completed Windows login<br>Jnable to complete Windo<br>Completed Windows login<br>Jnable to complete Windows login<br>Vo authentication informa | n for host=10.10.25.69<br>n for host=10.10.25.70<br>ation from a complianc:<br>n for host=10.10.26.10<br>n for host=10.10.26.11<br>n for host=10.10.26.15<br>n for host=10.10.26.24<br>hiton from a compliance<br>ation from a compliance | . user=Administr<br>user=Administr<br>e scan<br>0. user=Administ<br>0. user=Administ<br>1. user=Administ<br>4. user=Administ<br>1. user=Adminis<br>e scan<br>e scan      | ator, domai<br>ator, domai<br>trator, dom<br>trator, dom<br>trator, dom<br>Administra<br>trator, dom | Updated<br>06/03/2015 at 16.23.11<br>03/01/2015 at 16.23.11<br>03/01/2015 at 16.21.27<br>06/03/2015 at 16.21.33<br>06/03/2015 at 16.21.33<br>06/03/2015 at 16.21.30<br>06/03/2015 at 16.21.30<br>06/03/2015 at 16.24.06                                                                                                    | Remove<br>Remove<br>Remove<br>Remove<br>Remove<br>Remove<br>Remove<br>Remove<br>Remove<br>Remove<br>Remove<br>Remove |

Tip – The Credentials Breakdown options (on the authentication dashboard) only consider hosts scanned in the last 30 days. Now you can easily identify hosts that aren't being counted because they were scanned more than 30 days ago.

## More Host Info in Authentication Reports

Select the option "Additional Host Info" when running your report to include this information for each host: 1) the host's operating system, 2) the last time you scanned the host with authentication, and 3) the last time authentication was successful.

| New Authent               | ication Report                                                  | Launch Help |
|---------------------------|-----------------------------------------------------------------|-------------|
| Use the following fo      | rm to create a new authentication report on vulnerability data. |             |
| Report Details            |                                                                 |             |
| Title:                    | My Auth Report                                                  |             |
| Report Format *           | HTML pages                                                      |             |
|                           |                                                                 |             |
| Report Source             | *                                                               |             |
| Select at least one to    | ousiness unit, asset group, IP or asset tag to draw data from.  |             |
| Windows Auth ×            | ×Q - * <u>Select</u>                                            |             |
|                           |                                                                 |             |
| Display & Filte           | r                                                               |             |
| Select the items you      | want to show in your report.                                    |             |
| Details<br>Summary Sectio | n                                                               |             |
| Details Section           | ast lafe (OS, seen data, successful auth data)                  |             |
| Additional Ho             | Select to include more details for each bost                    |             |
| Report Option             | s                                                               |             |
| Scheduling                |                                                                 |             |
|                           | Run Cancel                                                      |             |

Here's a sample report with host information included.

|                                                                                                    | ροπ                                                              |                                                                                                   |                                                                                                    |                                   |                            |                                                                                                    |                                                                                                    |                                                     |                                                 |
|----------------------------------------------------------------------------------------------------|------------------------------------------------------------------|---------------------------------------------------------------------------------------------------|----------------------------------------------------------------------------------------------------|-----------------------------------|----------------------------|----------------------------------------------------------------------------------------------------|----------------------------------------------------------------------------------------------------|-----------------------------------------------------|-------------------------------------------------|
| File - View -                                                                                      | Help <del>*</del>                                                |                                                                                                   |                                                                                                    |                                   |                            |                                                                                                    |                                                                                                    |                                                     |                                                 |
| My Auth                                                                                            | n Report                                                         | t                                                                                                 |                                                                                                    |                                   |                            |                                                                                                    |                                                                                                    | Jur                                                 | ne 10, 2015                                     |
| Patrick Slimmer<br>quays_tt1<br>Manager                                                            | ·                                                                | Qualys, Inc.<br>1600 Bridge Parkway<br>Redwood City, California 94065<br>United States of America |                                                                                                    | Created:06/10/2015 at 14          | 1:29:05 (G                 | MT-0700)                                                                                                    |                                                                                                    |                                                     |                                                 |
|                                                                                                    | nary                                                             |                                                                                                   |                                                                                                    |                                   |                            |                                                                                                    | Last s<br>auth                                                                                                    | succes<br>enticat                                   | sful<br>ion                                     |
| Asset Groups Si                                                                                    | ummary                                                           |                                                                                                   |                                                                                                    |                                   |                            |                                                                                                    |                                                                                                    | - N                                                 |                                                 |
| Windows Auth                                                                                       | 10 of 14 71%<br>3 of 14 21% i<br>1 of 14 7% N                    | 5 Successful<br>Failed<br>lot Attempted                                                           |                                                                                                    |                                   |                            | Last s<br>authe                                                                                                    | scan us<br>enticati                                                                                                   | ing \<br>on                                         |                                                 |
| - Result                                                                                           | ts                                                               |                                                                                                   |                                                                                                    |                                   | The                        | hoet'e                                                                                                    | N.                                                                                                    |                                                     | A.                                              |
| Windows Aut                                                                                        | th 10 of 14 (7                                                   | 1%) IT IT                                                                                         |                                                                                                    |                                   | op                         | erating 🔪                                                                                                    | **                                                                                                    | X.                                                  |                                                 |
| <ul> <li>Windows Aut</li> <li>Windows</li> </ul>                                                   | thi 10 of 14 (7                                                  | 1%) 🗄 🗖                                                                                           |                                                                                                    |                                   | op                         | erating (<br>stem                                                                                                    | بر                                                                                                    | े.<br>च                                             | ***<br>***                                      |
| <ul> <li>Windows Aut</li> <li>Windows</li> <li>Host</li> </ul>                                     | th 10 of 14 (7                                                   | 1%)⊞⊟                                                                                             | Network                                                                                                 | Instance                          | op<br>Status               | erating<br>stem                                                                                                    | i<br>os                                                                                                    | Last Auth                                           | Last Success                                    |
| Windows Aut Windows Host 10.10.25                                                                  | th 10 of 14 (7                                                   | 1%)⊞⊟<br>5-69.qualys.com, 2K3-SP2)                                                                | Network<br>Global<br>Default<br>Network                                                                 | Instance                          | Status<br>Failed           | cause<br>Unable to complete<br>Windows login for<br>host=10.1025.69,<br>user=Administrator<br>domain=,<br>ntstatus=c000006d                      | OS<br>Windows<br>2003<br>Service Pack<br>2                                                                            | Last Auth<br>06/04/2015                             | Last Success<br>N/A                             |
| <ul> <li>Windows Aut</li> <li>Windows</li> <li>Host</li> <li>10.10.25</li> <li>10.10.25</li> </ul> | th 10 of 14 (7<br>.69 (2k3-sp2-25<br>.69 (2k3-sp2-25             | 1%) ⊞ ⊟<br>5-69.qualys.com, 2K3-SP2)<br>5-69.qualys.com, 2K3-SP2)                                 | Network<br>Global<br>Default<br>Network<br>Global<br>Default<br>Network                                 | Instance<br>Active Directory 2003 | Status<br>Failed           | erating<br>ystem<br>Cause<br>Unable to complete<br>Windows login for<br>host=10.10.25.69,<br>user=Administrator<br>domain=,<br>ntstatus=c000006d | OS<br>Windows<br>2003<br>Service Pack<br>2<br>Windows<br>2003<br>Service Pack<br>2                                    | Last Auth<br>06/04/2015<br>06/04/2015               | Last Success<br>N/A<br>06/01/2015               |
| <ul> <li>Windows Aut</li> <li>Windows</li> <li>Host</li> <li>10.10.25</li> <li>10.10.26</li> </ul> | h 10 of 14 (7<br>69 (2k3-sp2-25<br>69 (2k3-sp2-25<br>.248 (-, -) | 1%)⊞⊟<br>5-69.qualys.com, 2K3-SP2)<br>5-69.qualys.com, 2K3-SP2)                                   | Network<br>Global<br>Default<br>Network<br>Global<br>Default<br>Network<br>Global<br>Default<br>Network | Instance<br>Active Directory 2003 | Status<br>Failed<br>Passed | cause<br>Unable to complete<br>Windows login for<br>host=10.10.25.69,<br>user=Administrator<br>domain=,<br>ntstatus=c000006d                     | OS<br>Windows<br>2003<br>Service Pack<br>2<br>Windows<br>2003<br>Service Pack<br>2<br>Windows XP<br>Service Pack<br>2 | Last Auth<br>06/04/2015<br>06/04/2015<br>02/02/2015 | Last Success<br>N/A<br>06/01/2015<br>02/02/2015 |

## Send Email Notifications to Bcc List

It's easy to do. Just select "Send as Bcc" in your distribution group settings. We'll hide the list of recipients any time the distribution group is selected for a notification - scan notifications, report notifications, vulnerability notifications, etc.

| t of email addresses.                                                             |                   |
|-----------------------------------------------------------------------------------|-------------------|
| Select to hide<br>recipients list I be sent to all email addresses listed below.  | E                 |
| Select to hide<br>recipients list  I be sent to all email addresses listed below. | Ш                 |
| l be sent to all email addresses listed below.                                    | =                 |
|                                                                                   |                   |
| ~                                                                                 |                   |
|                                                                                   | i                 |
| Remove                                                                            |                   |
|                                                                                   |                   |
|                                                                                   |                   |
|                                                                                   | -                 |
| n                                                                                 | Remove<br>n<br>a. |

## **Get Notified Before Your Account Expires**

The Manager Primary Contact (for the subscription) will now receive an email notification when the account is going to expire with details on how to renew. The email is sent 45 days, 30 days, 14 days and 7 days before the expiration date, and every day after that until the expiration date.

| From QualysGuard Support <support1@qualys.com> 🗘</support1@qualys.com>                                                                                    | 🐟 Reply               | Reply All           | ➡ Forward        |
|----------------------------------------------------------------------------------------------------|-----------------------|---------------------|------------------|
| Subject Your QualysGuard account will expire soon                                                                                                    |                       | 6/:                 | 17/2015 11:12 PM |
| To Meâ                                                                                                    |                       |                     | Other Actions 🔹  |
| Hello jack H,                                                                                                    |                       |                     |                  |
| Your QualysGuard account with the login sbcrp_jh is going to expire in 4 da<br>Please contact your Account Manager or Qualys Support to renew your subscr | ays on 20<br>iption t | 15-06-22 2<br>oday. | 3:59:59.         |
| Sincerely,                                                                                                    |                       |                     |                  |
| Your Account Manager                                                                                                    |                       |                     |                  |
| Traci Schlemm                                                                                                    |                       |                     |                  |
| Email: <u>mailto:tschlemm@qualys.com</u>                                                                                                    |                       |                     |                  |
| Contact Qualys Support                                                                                                    |                       |                     |                  |
| Email: support@qualys.com                                                                                                    |                       |                     |                  |
| Support Hotline:                                                                                                    |                       |                     |                  |
| International: +33 (0) 1 44 17 00 41                                                                                                    |                       |                     |                  |
|                                                                                                    |                       |                     |                  |
| (c) Copyright 1999-2015 Qualys, Inc. All rights reserved.<br>http://www.qualys.com                                                                        |                       |                     |                  |
|                                                                                                    |                       |                     |                  |
| No.                                                                                                    |                       |                     |                  |
| ·····································                                                                                                    |                       |                     | 1                |

## **Qualys Vulnerability Management (VM)**

## SSL Labs Grade added to Certificates List

We're excited to announce that we've integrated SSL Labs with Qualys VM. When enabled, you'll get a letter grade (A+, A, A-, B, C, D, E, F, T, M, NA) for each certificate on your certificates list. Grades are updated automatically each time new vulnerability scan results are processed for your hosts.

**Important** – The SSL Labs Grade feature must be enabled for your subscription. Please contact your Technical Account Manager or Support to get this feature.

Go to VM > Assets > Certificates to see grades for your certificates. Not seeing a grade? Be sure to run new vulnerability scans on your hosts in order for grades to be calculated.

|            | Asset Groups Host Assets                                                                                                    | Asset Search                                                                                                    | Virtual Hosts Domai                                                                                                    | ins Network                                                                                                    | ks Applications                                                                                                    | Ports/S                                                                                                    | Services                                                                                                    | 00                                    | Certificate                                                                                    | es Setup                                                                                                    |
|------------|----------------------------------------------------------------------------------------------------|----------------------------------------------------------------------------------------------------|----------------------------------------------------------------------------------------------------|----------------------------------------------------------------------------------------------------|----------------------------------------------------------------------------------------------------|----------------------------------------------------------------------------------------------------|----------------------------------------------------------------------------------------------------|---------------------------------------|------------------------------------------------------------------------------------------------|----------------------------------------------------------------------------------------------------|
| erview     | v                                                                                                    |                                                                                                    |                                                                                                    |                                                                                                    | Select Asset Tags                                                                                                    | - OR - Se                                                                                                    | lect Asset G                                                                                                    | roup: All Gro                         | ups                                                                                            | ✓ Hide G                                                                                                    |
| tificate B | Breakdown: All (568) Expired (171)                                                                                                    | Self-Signed (148)                                                                                                    | Unique Key Size (5)                                                                                                    | Certificate Authorit                                                                                              | ty <b>(419)</b>                                                                                                    |                                                                                                    |                                                                                                    |                                       |                                                                                                |                                                                                                    |
| Certifi    | icates at Risk                                                                                                    |                                                                                                    | 30%                                                                                                    | Impacted                                                                                                    | Hosts                                                                                                    |                                                                                                    |                                                                                                    |                                       |                                                                                                | 3%                                                                                                    |
| Total C    | Certificates                                                                                                    |                                                                                                    |                                                                                                    | Hosts with C                                                                                                    | Certificates                                                                                                    |                                                                                                    |                                                                                                    |                                       |                                                                                                |                                                                                                    |
| Expired    | d Certificates                                                                                                    |                                                                                                    |                                                                                                    | Hosts without                                                                                                    | ut Certificates                                                                                                    |                                                                                                    |                                                                                                    |                                       |                                                                                                |                                                                                                    |
|            |                                                                                                    |                                                                                                    |                                                                                                    | S                                                                                                    | SL Labs Gra                                                                                                    | de fo                                                                                                    | r                                                                                                    |                                       |                                                                                                |                                                                                                    |
| ons (0)    | V New V Search Filters V                                                                                                    |                                                                                                    |                                                                                                    |                                                                                                    | each certifi                                                                                                    | cate                                                                                                    |                                                                                                    | ¥                                     | 1 - 20                                                                                         | of 863                                                                                                    |
|            |                                                                                                    |                                                                                                    |                                                                                                    |                                                                                                    |                                                                                                    |                                                                                                    |                                                                                                    |                                       |                                                                                                |                                                                                                    |
|            | Fingerprint                                                                                                    | Name / Organization                                                                                                    | Issuer                                                                                                    | Algorithm                                                                                                    | Invalid After / Before                                                                                                    | Key Size                                                                                                    | Port                                                                                                    | Grade 🔺                               | Last Found                                                                                     | IP / Hostname                                                                                                    |
|            | Fingerprint<br>C980596F3E6F5E21D1BA34957CD6C895                                                                                                    | Name / Organization<br>10.10.24.102<br>Internal Certificate Authority                                                                                                    | Issuer<br>10.10.24.102<br>Internal Certificate Authority                                                                                                    | Algorithm<br>sha1WithRSA                                                                                          | Invalid After / Before<br>February 03, 2022<br>February 06, 2012                                                                                                    | Key Size                                                                                                    | Port<br>443                                                                                                    | Grade                                 | Last Found<br>June 23,                                                                         | IP / Hostname<br>10.10.24.102 (Glob<br>2k-sp4-sfu-nopatch                                                                                                    |
| <b>A</b>   | Fingerprint<br>C980596F3E6F5E21D1BA34957CD6C895<br>9DF72B29AD0625D6381379AA24CA62328                                                                                                    | Name / Organization<br>10.10.24.102<br>Internal Certificate Authority<br>10.10.24.102<br>Not Available                                                                                                    | Issuer<br>10.10.24.102<br>Internal Certificate Authority<br>10.10.24.102<br>Internal Certificate Authority                                                                                                    | Algorithm<br>sha1WithRSA<br>sha1WithRSA                                                                           | Invalid After / Before<br>February 03, 2022<br>February 06, 2012<br>February 05, 2022<br>February 06, 2012                                                                                                    | <b>Key Size</b><br>2048<br>2048                                                                                                    | Port<br>443<br>443                                                                                                    | Grade A                               | Last Found<br>June 23,<br>June 23,                                                             | IP / Hostname<br>10.10.24.102 (Glob<br>2k-sp4-sfu-nopatch<br>10.10.24.102 (Glob<br>2k-sp4-sfu-nopatch                                                                                                    |
| A          | Fingerprint<br>C980596F3E6F5E21D1BA34957CD6C895<br>9DF72B29AD0625D6381379AA24CA62328<br>8731097C811DF08F653E51A589C1B9378                                                                                                    | Name / Organization<br>10.10.24.102<br>Internal Certificate Authority<br>10.10.24.102<br>Not Available<br>Iocalhost.Iocaldomain<br>Villware, Inc.                                                                                                    | Issuer<br>10.10.24.102<br>Internal Certificate Authority<br>10.10.24.102<br>Internal Certificate Authority<br>IocalhostLocaldomain<br>Vliware, Inc.                                                                                                    | Algorithm<br>sha1WithRSA<br>sha1WithRSA<br>md5WithRSA                                                             | Invalid After / Before<br>February 03, 2022<br>February 05, 2012<br>February 05, 2012<br>June 30, 2034<br>May 01, 2015                                                                                                    | Key Size           2048           2048           1024                                                                                           | Port<br>443<br>443<br>443                                                                                                    | Grade A<br>A<br>A<br>B                | Last Found<br>June 23,<br>June 23,<br>June 22,                                                 | IP / Hostname<br>10.10.24.102 (Glob<br>2k-sp4-sfu-nopatch<br>10.10.24.102 (Glob<br>2k-sp4-sfu-nopatch<br>10.10.25.108 (Glob                                                                                              |
| A          | Fingerprint<br>C980596F3E6F5E21D1BA34957CD6C895<br>9DF72B29AD0625D6381379AA24CA62328<br>8731097C811DF08F653E51A589C1B9378<br>0DCFB3BE7C5AF724E840EAD4C89A380F                                                                                                    | Name / Organization<br>10.10.24.102<br>Internal Certificate Authority<br>10.10.24.102<br>Not Available<br>Cocalhost Localdomain<br>VIII ware, Inc.<br>10.10.26.15<br>Not Available                                                                              | Issuer<br>10.10.24.102<br>Internal Certificate Authority<br>10.10.24.102<br>Internal Certificate Authority<br>Iocalhost.localdomain<br>Vilware, inc.<br>10.10.26.15<br>Not Available                                                                                               | Algorithm<br>sha1WithRSA<br>sha1WithRSA<br>md5WithRSA<br>sha1WithRSA                                              | Invalid After / Before<br>February 03, 2022<br>February 06, 2012<br>February 05, 2022<br>February 06, 2012<br>June 30, 2034<br>May 01, 2015<br>March 16, 2025<br>March 16, 2015                                                                        | Key Size           2048           2048           1024           1024                                                                            | Port 443 443 443 443 443                                                                                                    | Grade A<br>A<br>B<br>C                | Last Found<br>June 23,<br>June 23,<br>June 22,<br>June 22,                                     | IP / Hostname<br>10.10.24.102 (Glob<br>2k-sp4-sfu-nopatch<br>10.10.24.102 (Glob<br>2k-sp4-sfu-nopatch<br>10.10.25.108 (Glob<br>10.10.26.15 (Global                                                                       |
| <b>A</b>   | Fingerprint<br>C980596F3E6F5E21D1BA34957CD6C895<br>9DF72B29AD0625D6381379AA24CA62328<br>8731097C811DF08F653E51A589C1B9378<br>0DCFB3BE7C5AF724E840EAD4C89A380F<br>28DAF5D626165A46E33D85679283313FE                                                                         | Name / Organization<br>10.10.24.102<br>Internal Certificate Authority<br>10.10.24.102<br>Not Available<br>10.10.26.15<br>Not Available<br>Ciaco<br>TemporaryDefaultCertificate                                                                                  | Issuer<br>10.10.24.102<br>Internal Certificate Authority<br>10.10.24.102<br>Internal Certificate Authority<br>Iocalinosti Localdomain<br>VMware, Inc.<br>10.10.26.15<br>Noc Available<br>Cisco<br>TemporaryDefaultCertificate                                                      | Algorithm AlgorithRSA sha1WithRSA md5WithRSA sha1WithRSA sha1WithRSA sha1WithRSA                                  | Invalid After / Before<br>February 03, 2022<br>February 06, 2012<br>February 06, 2012<br>June 30, 2034<br>May 01, 2015<br>March 16, 2025<br>March 19, 2015<br>December 27, 2013                                                                        | Key Size           2048           2048           1024           1024           1024                                                             | Port<br>443<br>443<br>443<br>443<br>443<br>443                                                                                                    | Grade A<br>A<br>B<br>C<br>D           | Last Found<br>June 23,<br>June 23,<br>June 22,<br>June 22,<br>June 22,                         | IP / Hostname<br>10.10.24.102 (Glob<br>2k-sp4-sfu-nopatch<br>10.10.24.102 (Glob<br>2k-sp4-sfu-nopatch<br>10.10.25.108 (Glob<br>10.10.26.15 (Global<br>10.10.26.27 (Global                                                |
| <b>A</b>   | Fingerprint<br>C980596F3E6F5E21D18A34957CD6C895<br>9DF72B29AD0625D6381379A424CA62328<br>8731097C811DF08F653E51A589C1B9378<br>0DCFB3BE7C5AF724E840EAD4C89A380F<br>28DAF5D626165A46E33D85679283313FE<br>C1DF756862FA17582C31E8F8EBDA084D                                     | Name / Organization<br>10.10.24.102<br>Internal Certificate Authority<br>10.10.24.102<br>Not Available<br>Cocalhos SLocaddomain<br>Vitware, Inc.<br>10.10.26.15<br>Not Available<br>Cisco<br>Temporary CauthCertificate<br>Desktop Central<br>Zoho Corporation  | Issuer<br>10.10.24.102<br>Internal Certificate Authority<br>10.10.24.102<br>Internal Certificate Authority<br>Iocalhosticoaldomain<br>VII/ware, Inc.<br>10.10.26.15<br>Not Available<br>Cisco<br>Desktop Central<br>Zoho Corporation                                               | Algorithm Sha1WithRSA sha1WithRSA md5WithRSA sha1WithRSA sha1WithRSA sha1WithRSA sha1WithRSA                      | Invalid After / Before<br>February 03, 2022<br>February 05, 2012<br>February 05, 2012<br>February 05, 2012<br>June 30, 2014<br>March 19, 2015<br>December 27, 2013<br>September 05, 2020<br>September 05, 2010                                         | Key Size           2048           2048           1024           1024           1024           1024                                              | Port           443           443           443           443           443           3389                                                                                                    | Grade A<br>A<br>B<br>C<br>D<br>E      | Last Found<br>June 23,<br>June 23,<br>June 22,<br>June 22,<br>June 22,<br>June 22,             | IP / Hostname<br>10.10.24.102 (Glob<br>2k-sp4-sfu-nopatch<br>10.10.24.102 (Glob<br>2k-sp4-sfu-nopatch<br>10.10.25.108 (Glob<br>10.10.26.15 (Global<br>10.10.26.173 (Global<br>10.10.26.173 (Global                       |
| <b>A</b>   | Fingerprint<br>C980596F3E6F5E21D18A34957CD6C895<br>9DF72829AD0625D6381379AA24CA62328<br>8731097C811DF08F653E51A589C1B9378<br>0DCFB3BE7C5AF724E840EAD4C89A380F<br>28DAF5D628165A46E33D85679283313FE<br>C1DF756862FA17582C31E8F8EBDA084D<br>C1DF756862FA17582C31E8F8EBDA084D | Name / Organization<br>10.10.24.102<br>Internal Certificate Authority<br>10.10.24.102<br>Not Available<br>Cacabast Locaddomain<br>Vitware, Inc.<br>10.10.26.15<br>Not Available<br>Cisco<br>Temporary DefaultCertificate<br>Desktop Central<br>Zoho Corporation | Issuer<br>10.10.24.102<br>Internal Certificate Authority<br>10.10.24.102<br>Internal Certificate Authority<br>Iocalhosticoaldomain<br>VMware, Inc.<br>10.10.28.15<br>Not Available<br>Cisco<br>Cisco<br>Desktop Central<br>Zoho Corporation<br>Desktop Central<br>Zoho Corporation | Algorithm<br>sha1WithRSA<br>sha1WithRSA<br>md5WithRSA<br>sha1WithRSA<br>sha1WithRSA<br>sha1WithRSA<br>sha1WithRSA | Invalid After / Before<br>February 03, 2022<br>February 06, 2012<br>February 06, 2012<br>February 06, 2012<br>June 30, 2024<br>March 16, 2025<br>March 19, 2015<br>December 22, 2033<br>Beptember 05, 2020<br>September 05, 2020<br>September 05, 2010 | Key Size           2048           2048           1024           1024           1024           1024           1024           1024           1024 | Port         Image: Add training the second second sec | Grade A<br>A<br>B<br>C<br>D<br>E<br>E | Last Found<br>June 23,<br>June 23,<br>June 22,<br>June 22,<br>June 22,<br>June 22,<br>June 22, | IP / Hostname<br>10.10.24.102 (Glob<br>2k-spt-sfu-nopatch<br>10.10.24.302 (Glob<br>2k-spt-sfu-nopatch<br>10.10.25.108 (Global<br>10.10.26.27 (Global<br>10.10.26.27 (Global<br>10.10.26.173 (Glob<br>10.10.26.173 (glob) |

You'll notice that if the same certificate is found multiple times on the same host (on different ports), then each instance of the certificate will now be listed and the Port column will show the port number. Each instance of the certificate can have a different grade.

#### How are grades calculated?

We first look at the certificate to verify that it is valid and trusted. Then we inspect SSL configuration in three categories: 1) Protocol Support, 2) Key Exchange and 3) Cipher Strength. Each category is given a score and we combine these scores for an overall score of 0-100. (A zero in any category results in an overall score of zero.) The overall numerical score is translated into a letter grade (A-F) using a look-up table. Your A grade will be upgraded to A+ for exceptional configurations, and downgraded to A- when there are one or more warnings. Other grades you might see: T (certificate is not trusted), M (certificate name mismatch), and NA (not applicable, SSL server information not retrieved).

Want to know more? Go to https://www.ssllabs.com/projects/rating-guide/index.html

#### Can I update the grade without a new scan?

Yes. From your certificates list, choose Certificate Info from the Quick Actions menu and then go to the Hosts tab. The grade is automatically calculated based on the most recent host scan data. Optionally, click on the host's IP address in your certificates list and go to the Certificates tab to get a grade for any certificate on the host.

| Certificate Inform  | nation |                   |       |          |         | L    | aunch Help. | Ø     | ×  |
|---------------------|--------|-------------------|-------|----------|---------|------|-------------|-------|----|
| Certificate Details | >      | Hosts             |       |          |         |      |             |       |    |
| Hosts               | >      | Host              | Port  | Protocol | Service | FQDN | Grade       |       |    |
| Certificate Path    | >      | Global Default Ne | twork |          |         |      |             |       |    |
| Raw Certificate     | >      | 10.10.10.7        | 443   | tcp      | http    | -    | F.          |       |    |
| Vulnerabilities     | >      |                   |       |          |         |      | View S      | ummai | ry |
|                     |        |                   |       |          |         |      |             |       |    |
|                     |        |                   |       |          |         |      |             |       |    |

Click on the grade to view the SSL Grade Summary page. Here you'll see certificate information plus the score and details for these three categories: 1) Protocol Support, 2) Key Exchange and 3) Cipher Strength.

|                      | ,                               |      |       |      |       |      |       |          |       |      |       |         |   |
|----------------------|---------------------------------|------|-------|------|-------|------|-------|----------|-------|------|-------|---------|---|
| tore.qualys.com(10.1 | 0.10.7)                         |      |       |      |       |      |       |          |       |      |       |         |   |
| E                    | Certificate<br>Protocol Support |      |       |      |       |      | 45    |          |       |      | 1     | 00      |   |
|                      | Cipher Strength                 | 0    | 10    | 20   | 30    | 40   | 50    | 60<br>60 | 70    | 80   | 90    | 100     |   |
| Certificate          |                                 |      |       |      |       |      |       |          |       |      |       |         |   |
| Name                 | store.qualys.com                |      |       |      |       |      |       |          |       |      |       |         |   |
| Organization         | Not Available                   |      |       |      |       |      |       |          |       |      |       |         |   |
| Issuer               | store.qualys.com                |      |       |      |       |      |       |          |       |      |       |         |   |
| Certificate Type     | RSA                             |      |       |      |       |      |       |          |       |      |       |         |   |
| Valid From           | 05/26/2011                      |      |       |      |       |      |       |          |       |      |       |         |   |
| Valid Until          | 05/23/2021                      |      |       |      |       |      |       |          |       |      |       |         |   |
| First Found          | 01/22/2015                      |      |       |      |       |      |       |          |       |      |       |         |   |
| Last Found           | 05/19/2015                      |      |       |      |       |      |       |          |       |      |       |         |   |
| Key Size             | 1024 bits                       |      |       |      |       |      |       |          |       |      |       |         |   |
| Weak Key             | No                              |      |       |      |       |      |       |          |       |      |       |         |   |
| Fingerprint          | ACA1AE734FC8CA35D2              | 222A | 09A24 | 9EF3 | 9F5C4 | D4ED | 01064 | FA531I   | B8545 | CAC  | 3C8   |         |   |
| Parent Fingerprint   | ACA1AE734FC8CA35D2              | 222A | 09A24 | 9EF3 | 9F5C4 | D4ED | 01064 | FA531I   | B8545 | CACE | 3C8   |         |   |
| Source               | internal                        |      |       |      |       |      |       |          |       |      |       |         |   |
| Signature algorithm  | Not Available                   |      |       |      |       |      |       |          |       |      |       |         |   |
| Trusted              | Yes                             |      |       |      |       |      |       |          |       |      |       |         |   |
| Protocol Support     |                                 |      |       |      |       |      |       |          |       |      | Score | e: 13.5 |   |
| Key Exchange         |                                 |      |       |      |       |      |       |          |       |      | Score | :0      | T |
| Cipher Strength      |                                 |      |       |      |       |      |       |          |       |      | Score | 2:24    |   |

The Certificate score is either 0 (not trusted) or 100 (trusted). This score is not used when calculating the overall grade.

## Algorithm added to Certificates List

For each certificate you'll see the algorithm (sha1WithRSA, md5WithRSA, etc) in the new Algorithm column. Just go to VM > Assets > Certificates to see it.

| := Asset                                                                                                    | ts Asset Groups Host Assets                                                                                                    | Asset Search                                                                                                    | Virtual Hosts Domains                                                                                                    | Networks Ap                                                                              | plications Ports/Service                                                                                                    | es OS                                                                                              | Certificate            | es Setup                                                                                                 |
|----------------------------------------------------------------------------------------------------|----------------------------------------------------------------------------------------------------|----------------------------------------------------------------------------------------------------|----------------------------------------------------------------------------------------------------|------------------------------------------------------------------------------------------|----------------------------------------------------------------------------------------------------|----------------------------------------------------------------------------------------------------|------------------------|----------------------------------------------------------------------------------------------------|
| Overview                                                                                                    |                                                                                                    |                                                                                                    |                                                                                                    | (                                                                                        | Select Asset Tags - OR - Select As                                                                                                    | sset Group: All C                                                                                  | Groups                 | ✓ Hide Gra                                                                                               |
| Certificate Brea                                                                                                    | akdown: All (25) Expired (6)                                                                                                    | Self-Signed (16) Ur                                                                                                    | nique Key Size (2) Certifica                                                                                                    | ate Authority (19)                                                                       |                                                                                                    |                                                                                                    |                        |                                                                                                    |
| Certifica                                                                                                    | ates at Risk                                                                                                    |                                                                                                    | 24%                                                                                                    | Impacted Hosts                                                                           |                                                                                                    |                                                                                                    |                        | 82%                                                                                                    |
| Total Certi                                                                                                    | ificates                                                                                                    |                                                                                                    |                                                                                                    | Hosts with Certificates                                                                  | i                                                                                                    |                                                                                                    |                        |                                                                                                    |
| Expired C                                                                                                    | Certificates                                                                                                    |                                                                                                    |                                                                                                    | Hosts without Certifica                                                                  | ites                                                                                                    |                                                                                                    |                        |                                                                                                    |
|                                                                                                    |                                                                                                    |                                                                                                    |                                                                                                    |                                                                                          |                                                                                                    |                                                                                                    |                        |                                                                                                    |
| Actions (0) 🔻                                                                                                    | New 💙 Search Filters 💙                                                                                                    |                                                                                                    |                                                                                                    | ¥                                                                                        | Algorithm for<br>each certificate                                                                                                    | 9                                                                                                  | 1 - 20                 | 8 of 28 👂                                                                                                |
| Actions (0) V                                                                                                    | New V Search Filters V                                                                                                    | Name / Organizat                                                                                                    | ion Issuer                                                                                                    | Algorithm                                                                                | Algorithm for     each certificate     Invalid After / Before                                                                                                    | Key Size                                                                                           | 1 - 20<br>Last Found   | 8 of 28 🕑 🔅                                                                                              |
| Actions (0) V                                                                                                    | New V Search Filters V<br>agerprint<br>D0E36700783DDB8625175B9BB8C85E022                                                                                                    | Name / Organizat<br>2K3SP1-P-25-65.2k<br>Not Available                                                                                                    | ion Issuer<br>(3sp1 2K3SP1-P-25-65<br>Not Available                                                                                   | 2k3sp1 sha1WithRS/                                                                       | Invalid After / Before<br>February 21, 2025<br>February 24, 2015                                                                                                    | Key Size                                                                                           | Last Found             | 8 of 28 🕨 🕷                                                                                              |
| Actions (0) V<br>Fine<br>A 6D<br>8F                                                                                                    | New w         Search         Filters w           gerprint         D00536700783DDB8625175B9BB8C685022         FFF168260FD1B425C04BA4E7E650C42390                                                                                                    | Name / Organizat<br>CD5B4 2K3SP1-P-25-65.2k<br>Not Available<br>A5539 Not Available<br>Qualys                                                                                                    | ion Issuer<br>(3sp1 2K3SP1-P-25-65<br>Not Available<br>Qualys                                                                         | 2k3sp1 sha1WithRS/<br>sha1WithRS/                                                        | Algorithm for<br>each certificate<br>Invalid After / Before<br>February 21, 2025<br>February 24, 2015<br>February 24, 2015                                                                  | • Key Size<br>1024<br>2048                                                                         | Last Found<br>February | 8 of 28                                                                                                  |
| Actions (0) V<br>Fine<br>Actions (0) V<br>Fine<br>Second<br>Second | New         Search         Filters           igerprint         D0056700783DDB8625175B9BB8C85E022           FFF168260FD1B425C04BAAE7E650CA2390         B0040989F604227B2A5F2C6040D831150/           BE0A40989F604227B2A5F2C6040D831150/         B0040989F604227B2A5F2C6040D831150/ | Name / Organizat<br>CD584. 2K35P1-P-25-65.2k<br>Nof Available<br>As539. Nof Available<br>Audys<br>Symantec Corport                                                                                                    | ion Issuer<br>33ap1 2K3SP1-P-25-85<br>Nof Available<br>Oudys<br>ation Symantec Corport<br>on Symantec Corport                         | 2K3sp1 sha1WithRS/<br>sha1WithRS/<br>sha1WithRS/<br>ation md5WithRSA                     | Invalid After / Before<br>each certificate<br>rebruary 21, 2025<br>February 21, 2025<br>February 21, 2025<br>February 21, 2025<br>February 21, 2025<br>Cotober 29, 2015<br>Cotober 29, 2015 | <ul> <li>Key Size</li> <li>1024</li> <li>2048</li> <li>1024</li> </ul>                             | I - 27                 | 8 of 28                                                                                                  |
| Actions (0) V<br>Fin<br>60<br>87<br>87<br>88<br>88<br>88<br>88                                                                                                    | New         Search)         Filters           gerprint         D00536700783DDB862517589BB8C85E022           SE040989F60422782A6F2C6040D831150/<br>9800A0989F60422782A6F2C6040D831150/                                                                                             | Name / Organizat           CD584         2X3SP1-P-25-65-28           Not Available         Not Available           A5539         Not Available           A7B9E         Symantec Corporations           Symantec Corporation         Symantec Corporation           X7B9E         Symantec Corporation | ion Issuer<br>2K3SP1-P-25-56<br>Not Available<br>Qualys<br>ation Symantec Corporati<br>ation Symantec Corporati<br>Symantec Corporati | 2K3sp1 sha1WithRS/<br>sha1WithRS/<br>sha1WithRS/<br>ation md5WithRSA<br>ation md5WithRSA | Invalid After / Before<br>each certificate<br>hebruary 21, 2025<br>February 24, 2015<br>February 24, 2015<br>October 31, 2005<br>October 31, 2005                                           | <ul> <li>Key Size</li> <li>1024</li> <li>2048</li> <li>1024</li> <li>1024</li> <li>1024</li> </ul> | I - 2                  | B of 28 P / Hostname A 10.10.31.58 (Global D 10.10.31.58 (IIW1) 10.10.31.58 (IIW1) 10.10.31.58 (Global D |

#### How do I show the new Algorithm column?

This column is hidden initially. Simply select it in the Tools menu (as shown on the right) to show it in the list.

#### Will the algorithm appear in downloaded reports?

Yes. When the column is shown in the UI, then it will also appear when you download the Certificate's report. Go to New > Download and choose a report format (XML, CSV, etc).

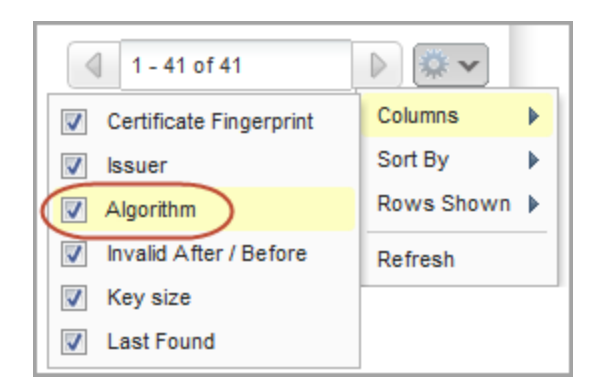

## Identify Vulnerabilities on Non-Running Kernels

With this release, users can create reports that show non-running kernels in the vulnerability details. This way you can identify vulnerabilities found on a kernel that is not the active running kernel.

A new option "Display non-running kernels" has been added under "Non-Running Kernels" on the Filter tab of report templates for scan, patch, and scorecard reports.

| ew Scan Report     | Template                      | Turn help tips: On   Off Launch Help                                               | 2   |
|--------------------|-------------------------------|------------------------------------------------------------------------------------|-----|
| Report Title       | > Non-Running Kern            | Select to show QIDs on                                                             | *   |
| Findings           | > 🔽 Display non-ru            | unning kernels                                                                     |     |
| Display            | Add a section that is not the | to your report showing vulnerabilities found on a kernel<br>active running kernel. |     |
| Filter             | Exclude non-r                 | unning kernels                                                                     |     |
| Services and Ports | > Use this filter             | to exclude vulnerabilities found on a kernel that is not the                       |     |
| User Access        | > active running              | kernei.                                                                            |     |
|                    | Pre-defined QID Fi            | ilters                                                                             |     |
|                    | Exclude non-r                 | unning services                                                                    |     |
|                    | Use this filter               | to exclude vulnerabilities found on a port/service that is not                     |     |
|                    | running. Appli                | cable only to certain QIDs. <u>View QIDs</u>                                       | =   |
|                    | Exclude QIDs                  | not exploitable due to configuration                                               |     |
|                    | Use this filter               | to exclude vulnerabilities that are not exploitable because                        |     |
|                    | there's a spec                | cific configuration present on the host. Applicable only to                        |     |
|                    | certain QIDS.                 | view QIDS                                                                          | -   |
| Cancel             |                               | Test Save As S                                                                     | ave |

Here's a sample report with vulnerabilities on non-running kernels for host 10.10.26.90.

| r <mark>eport with non ru</mark><br>File - View - Help - | nning kernels |          |                     |  |
|----------------------------------------------------------|---------------|----------|---------------------|--|
| • Non-Runni                                              | ng Kernels    |          |                     |  |
| QID                                                      | IP            | SEVERITY |                     |  |
| 118942                                                   | 10.10.26.90   | 3        | QIDs on non-running |  |
| 116611                                                   | 10.10.26.90   | 2        | Kernels             |  |
| 116655                                                   | 10.10.26.90   | 3        |                     |  |
| 116791                                                   | 10.10.26.90   | 3        |                     |  |
| 116866                                                   | 10.10.26.90   | 3        |                     |  |
| 118799                                                   | 10.10.26.90   | 4        |                     |  |
| 118833                                                   | 10.10.26.90   | 4        |                     |  |
| 117080                                                   | 10.10.26.90   | 3        |                     |  |
| 118626                                                   | 10.10.26.90   | 4        |                     |  |
| 118664                                                   | 10.10.26.90   | 4        |                     |  |
| 118984                                                   | 10.10.26.90   | 4        |                     |  |
|                                                          |               |          |                     |  |
| - Appendix                                               |               |          |                     |  |
| , appendix                                               |               |          |                     |  |
| Report Filters                                           |               |          |                     |  |
| Report Legend                                            |               |          |                     |  |

Tip – When you run this report in CSV format you'll see a new column "Non-running Kernel" with a value of Yes or No for each vulnerability to indicate whether it was found on a non-running kernel.

## **View QIDs Applicable to Report Filters**

With this release you can identify the vulnerabilities that apply to these report template filters: "Exclude QIDs on non-running services" and "Exclude QIDs not exploitable due to configuration". These filters appear in templates for scan reports, patch reports and scorecard reports.

In your report template, click the View QIDs link to see the list of the QIDs that may be filtered out when each filter option is selected.

| ew Scan Report | Template Turn help tips: On   Off Launch H                                                                                                    | elp 🗵 |
|----------------|----------------------------------------------------------------------------------------------------|-------|
| Report Title   | > Non-Running Kernels                                                                                                    | ^     |
| Findings       | Display non-running kernels                                                                                                    |       |
| Display        | Add a section to your report showing vulnerabilities found on a kernel that is not the active running kernel.                                                                       |       |
| ilter          | Exclude non-running kernels                                                                                                    |       |
|                | active running kernel.                                                                                                    |       |
|                | Pre-defined QID Filters                                                                                                    |       |
|                | Exclude non-running services                                                                                                    |       |
|                | Use this filter to exclude vulnerabilities found on a portservice that is not<br>running. Applicable only to certain QIDs <u>View QIDs</u>                                          | s     |
|                | Exclude QIDs not exploitable due to configuration applicable                                                                                                    | to    |
|                | Use this filter to exclude vulnerabilities that are not exploitable because there's a specific configuration present on the host. Applicable only to certain QIDs. <u>View QIDs</u> | rs    |
| Cancel         | Test Save As                                                                                                    | Save  |

You can also find these QIDs in the KnowledgeBase and create a search list based on these options. Go to KnowledgeBase, click Search, and select the options "Not exploitable due to configuration" and "Non-running services" to find the QIDs applicable to the report filters.

| Search                 |     |                                                                        | × |
|------------------------|-----|------------------------------------------------------------------------|---|
| Potential Severity:    |     | Evel 1 Evel 2 Evel 3 Evel 4 Evel 5                                     | * |
| Information Severity:  |     | Evel 1 Evel 2 Level 3 Level 4 Level 5                                  |   |
| Vendor:                | NOT | All                                                                    |   |
| Product:               | NOT | All KnowledgeBase                                                      |   |
| Vulnerability Details: |     | Search options to                                                      |   |
| Compliance:            |     | PCI Compliance filters                                                 |   |
| Qualys Top 20:         |     | _ Top Internal 10 🔲 Top External 10 😰                                  |   |
| Other:                 |     | Vot exploitable due to configuration Von-running services 2008 SANS 20 | = |
| Network Access:        |     | NAC/NAM                                                                |   |
| Provider:              |     | iDefense                                                               | - |
|                        |     | Searc                                                                  | h |

In the KnowledgeBase, QIDs that apply to the filter "Not exploitable due to configuration" are flagged with . QIDs that apply to the filter "Non-running services" are flagged with •.

| -     | KnowledgeBase                                 | KnowledgeBase                                                                                                    | Predictions                    | Search I                 | Lists iDefen:                                                                                                  | se Intelligence   | Setup                         |  |
|-------|-----------------------------------------------|----------------------------------------------------------------------------------------------------|--------------------------------|--------------------------|----------------------------------------------------------------------------------------------------|-------------------|-------------------------------|--|
| New 🗸 | Search                                        |                                                                                                    |                                |                          |                                                                                                    |                   |                               |  |
| aid 👻 | Title                                         |                                                                                                    |                                |                          | Category                                                                                                    | C                 | VE ID                         |  |
| 3150  | Cisco IOS MPLS VPN Ma                         | y Leak Information (cisco                                                                                                    | o-sa-20080924-vpn)             | 1 🕀 🔅                    | Hardware                                                                                                    | C                 | VE-2008-3803                  |  |
| 3153  | Cisco IOS Software Multip                     | ble Features IP Sockets \                                                                                                    | Vulnerability (cisco-s:<br>(A) | a-20090325-<br>1 🔁 🌣 🔿 🗸 | ip) 🔽 Hardware<br>QID: 43153                                                                                   | C                 | VE-2009-0630                  |  |
| 3154  | Cisco IOS Software Web<br>webvpn)             | /PN and SSLVPN Vulner                                                                                                    | abilities (cisco-sa-20         | 090328-)<br>1 🕀 🌣        | <ul> <li>'∦' Remote Discover</li> <li>Multiple Authenti</li> <li>Discovery</li> <li>Patch Available</li> </ul> | y Cation Types Cr | VE-2009-0628,<br>VE-2009-0626 |  |
| 3155  | Cisco IOS Software Multi<br>sa-20090325-udp)  | iple Features Crafted UDP Packet Vulnerability (cisco-            (a)         (b)         (b)         (c)         (c) |                                |                          |                                                                                                    |                   |                               |  |
| 3156  | Cisco IOS Software Multip<br>sa-20090325-tcp) | ble Features Crafted TCF                                                                                                    | P Sequence Vulnerab            | oility (cisco-           | Hardware                                                                                                    | C                 | VE-2009-0629                  |  |
| 3157  | Cisco IOS Software Secu<br>sa-20090325-scp)   | re Copy Privilege Escala                                                                                                    | tion Vulnerability (cis        | co-                      | Hardware                                                                                                    | C                 | VE-2009-0637                  |  |
|       |                                               |                                                                                                    | (12)                           | • 🖪 🖄                    |                                                                                                    |                   |                               |  |

## Select time frame for Scorecard Reports

We have now enabled time frame selection for Scorecard reports. This means only the scan results during the period defined by you will be displayed in the Scorecard Report.

In the Edit Scorecard Report, the new option "Only include scan results from the specified time frame" is added so that only the scan results for the period of time you select from "Host Scan Date" are displayed. Using the Host Scan Date you have options like today, all dates before, all dates after, date range, in the previous day, week, month, year, etc, to define the time frame.

| Edit Scorecard Re   | port |                                                                                                    | Launch Help |
|---------------------|------|----------------------------------------------------------------------------------------------------|-------------|
| General Information | >    | Filters                                                                                                    |             |
| Report Source       | >    | Host Filters<br>Filter the hosts included in the report by:                                                                   |             |
| Filter              | >    | Operating System: * All Operating Systems                                                                                     |             |
| Display             | >    | Host Scan Date Select a date                                                                                                  |             |
| Description         | >    | Only include scan results from the specified time frame                                                                       |             |
|                     |      | Fixed Vulnerability Timeframe<br>When showing Fixed vulnerability counts, only include vulnerabilities fixed in my timeframe. |             |
|                     |      | Vulnerability Fixed On Select a date                                                                                          |             |
|                     |      |                                                                                                    |             |

## **Qualys Policy Compliance (PC)**

## **Make Policies Active or Inactive**

Every policy in your account will now either be in an active or inactive state. The policies that are in inactive state will not be scanned or reported on. By default your polices are marked active.

You may want to hide a new policy while you're working on it and then publish it at a later time. Or let's say a policy has become out of date and you want to edit the policy before republishing it. In such cases you mark the policy inactive and make the required changes. Only after you activate the policy, it will be available for scanning and reporting.

You can easily mark an existing policy inactive. Go to your list of policies, identify the policy and select Deactivate from the Quick Actions menu. (Use Actions menu to select multiple policies at one go.)

| Policies Policies Controls Setup                            |                                                              |
|-------------------------------------------------------------|--------------------------------------------------------------|
| Actions (1) Vew V Search Filters V                          | Policy status icon                                           |
| Title                                                       | Туре                                                         |
| CIS Benchmark for Microsoft Windows 8.1, v1.1.0, [Scored, L | evel 1] v.2.0 Compliance                                     |
| CIS Benchmark for Microsoft Windows 8.1, v1.1.0, [Scored, L | evel 1] v.2.0 revised 💿 Compliance                           |
| CIS Benchmark for Microsoft Windows Server 2012 R2, v1.1    | .0, [Scored, Member Server] v.1.0 💿 Compliance               |
| CIS Benchmark for Microsoft Windows Server 2012 R2, v1.1    | .0, [Scored, Member Server] v.1.0 revised $\odot$ Compliance |
| Microsoft Security Compliance Manager (SCM) Baseline for    | Windows Server 2012 Member Server v.1.0 O Compliance         |
| My SUSE Policy                                              | Quick Actions mpliance                                       |
|                                                             | Info<br>View                                                 |
|                                                             | Export                                                       |
|                                                             | Activate                                                     |

You can also choose to Deactivate your policy using the Policy Editor.

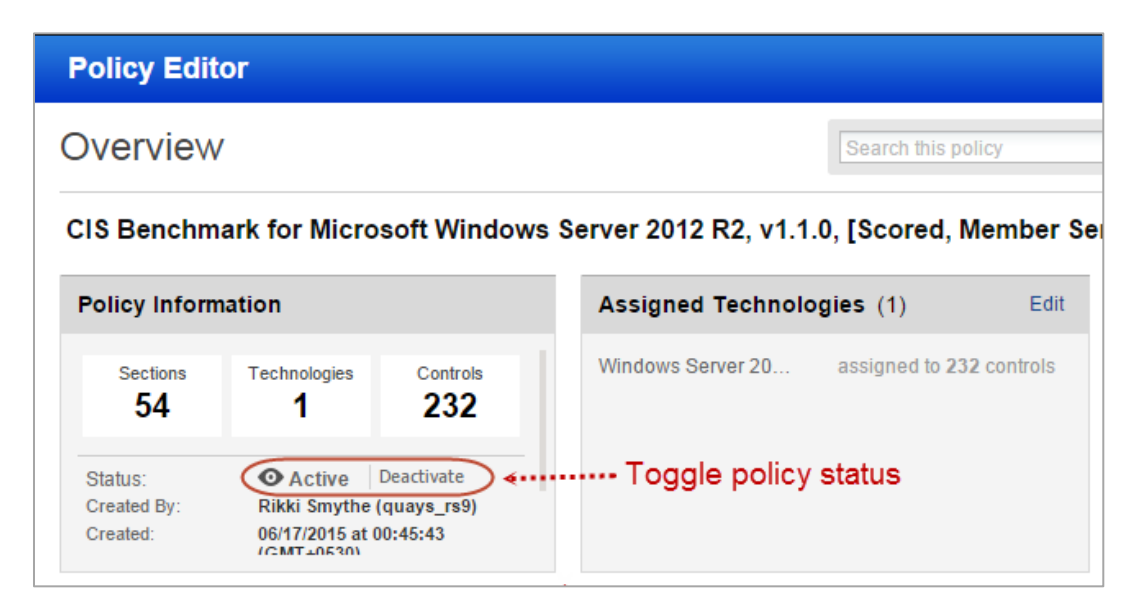

#### What happens when I deactivate a policy?

- No posture evaluation will take place for the policy
- The policy will be hidden from your dashboard, reports and exceptions
- Any policy report schedules for the policy will be deactivated
- The policy will be removed from compliance scorecard reports
- The policy will be removed from option profiles (with the Scan by Policy option enabled)

#### What happens if I re-activate the policy?

Posture evaluation will resume and the policy will be available again for scanning and reporting. You'll need to manually re-activate report schedules and add the policy back to your scorecard reports and option profiles. For policy report schedules, the policy will be selected for you.

#### **Hide Technologies**

You can now hide the technologies that you do not use on a regular basis. By hiding these technologies, you no longer need to go through the whole list of all the available technologies to select the ones you want. This is especially useful while searching controls by technologies. Only the controls related to the preferred technologies are displayed and are available for search.

Go to Policies > Setup > Technologies and create a list of preferred technologies that should be displayed. For example, let's say you're interested only in Windows. You add all the Windows technologies to your preferred list. All other technologies like Unix, Sybase, Solaris, etc will be hidden.

| echnologies Setup                                                                                                    | Launch Help                           |   |
|----------------------------------------------------------------------------------------------------|---------------------------------------|---|
| Technologies Setup                                                                                                    |                                       |   |
| All technologies are available when creating policies and viewing controls. Cho<br>creating a preferred technologies list.<br>© Display all technologies | oose to display fewer technologies by | Ш |
| Display my preferred technologies     Add technologies: Search                                                                                           | Add All   Remove All                  | _ |
| 14 technologies selected                                                                                                    |                                       |   |
| Windows 2000                                                                                                    | Remove                                |   |
| Windows 2000 Active Directory                                                                                                    | Remove                                |   |
| Windows 2003 Active Directory                                                                                                    | Remove                                |   |
| Windows 2003 Server                                                                                                    | Remove                                |   |
|                                                                                                    | _                                     | - |

## **New Support for Tomcat Server Authentication**

We now support compliance scans for tomcat servers running on Unix hosts. Simply create a new Tomcat Server authentication record with details about your Tomcat installation and instance. Unix authentication is required so you'll also need a Unix record for the host running the server.

#### Which technologies are supported?

- Apache Tomcat 6.x and 7.x
- VMware vFabric tc Server 2.9.x
- Pivotal tc Server 3.x

#### How do I get started?

- Go to Scans > Authentication.

- Check that you have a Unix record already defined for each host running a tomcat server.

- Create a tomcat server record for the same host. Go to New > Application Records > Tomcat Server (as shown on the right).

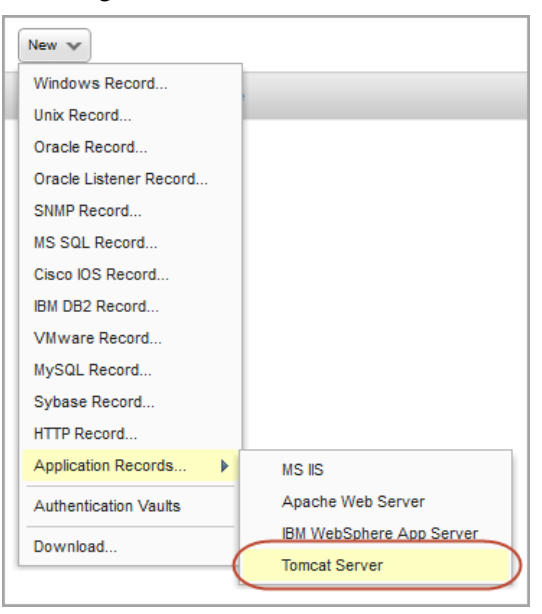

#### Your Tomcat Server Record

You'll need to tell us where the tomcat server is installed. You may also need to tell us where the tomcat server instance(s) are installed – if different than the installation directory. Have multiple instances? Use the Auto Discover option and we'll find the instances for you (applies to VMware vFabric and Pivotal).

| ew Tomcat Serv      | er Record  |                                                 |                                                                                                    | Launch Help                                                       | Z | × |
|---------------------|------------|-------------------------------------------------|----------------------------------------------------------------------------------------------------|-------------------------------------------------------------------|---|---|
| General Information | > Uni      | x Installation                                  |                                                                                                    |                                                                   |   |   |
| Jnix Installation   | > Ins      | tallation Directo                               | ory:*                                                                                                    |                                                                   |   |   |
| D-                  | Ente       | er the directory where                          | e the tomcat server is installed.                                                                                         |                                                                   |   |   |
| PS                  | /or        | t/apache-tomcat-7.                              | .0.57/lib                                                                                                    |                                                                   |   |   |
| Comments            | > exar     | nples: /opt/ap<br>/opt/vn<br>/opt/pi            | pache-tomoat-7.0.57/lib (e.g. \$CATALINA_HOME)<br>mwarelvfabrio-to-server-standard<br>ivotal/pivotal-to-server-standard   |                                                                   |   |   |
|                     | То         | mcat Instance                                   |                                                                                                    |                                                                   |   |   |
|                     | Tel<br>(do | l us where your tomo<br>not select the auto (   | cat server instance(s) are installed. Enter the path to discover option), or multiple instances (select the au            | a directory with a single tomcat instance<br>to discover option). |   |   |
|                     | In         | stance Director                                 | ry:                                                                                                    |                                                                   |   |   |
|                     | 1T<br>Id   | is is optional and ap<br>ank if your targets ha | pplies only when the instance directory is different the<br>ave different types of tomcat servers.                        | an the installation directory. Keep this                          |   |   |
|                     | ex         | ample: /opt/<br>/opt/<br>/opt/                  | /apache-lomcat-7.0.57 (e.g. SCATALINA_BASE)<br>/vmware/vfabrio-to-server-standard/tc1<br>/pivotal/pivotal-to-standard/tc1 |                                                                   |   |   |
|                     | A          | uto Discovery In                                | istance:                                                                                                    |                                                                   |   |   |
|                     | (A         | pplies to VMware vFa<br>stance directory has    | abric and Pivotal) Let us discover the tomcat instance<br>multiple instances or you've left it blank.                     | e(s) for you. We'll auto discover when the                        |   |   |
|                     |            | Auto discover insta                             | inces                                                                                                    |                                                                   |   |   |
| <b>C</b> 1          |            |                                                 |                                                                                                    | (                                                                 |   |   |

## **New Technologies Supported for UDCs**

These Windows technologies are now supported for user defined controls: Windows 8.1 and Windows Server 2012 R2. These Unix technologies are now supported: Mac OS X 10.10, Mac OS X 10.9, Red Hat Enterprise Linux 7.x, Oracle Enterprise Linux 7.x, CentOS 7.x and Ubuntu 12.x.

Want to create controls for these technologies? Go to Policies > Controls, and choose New > Control. Then select the Windows or Unix control type you want to create. Tip - We already provide service-defined controls for these technologies in our Controls Library.

| Control Technologies*                                                  |                                                            |                                                                                                    |
|------------------------------------------------------------------------|------------------------------------------------------------|----------------------------------------------------------------------------------------------------|
| Windows 2000<br>Use this section to create a Windows 2000 i            | AIX 5.x<br>Use this section to create a AIX 5.x            | instance of this control                                                                                           |
| Windows 2003 Server<br>Use this section to create a Windows 2003:      | AIX 6.x<br>Use this section to create a AIX 6              | openSUSE 11.x Use this section to create a openSUSE 11.x instance of this control                                  |
| Windows 2008 Server<br>Use this section to create a Windows 2008 :<br> | AIX 7.x<br>Use this section to create a AIX 7              | Oracle Enterprise Linux 4.x<br>Use this section to create a Oracle Enterprise Linux 4.x instance of this control   |
| Windows 2012 Server<br>Use this section to create a Windows 2012 :     | CentOS 4.x<br>Use this section to create a Cente           | Oracle Enterprise Linux 5.x<br>Use this section to create a Oracle Enterprise Linux 5.x instance of this control   |
| Windows 7<br>Use this section to create a Windows 7 insta<br>          | CentOS 5.x<br>Use this section to create a Cent            | Oracle Enterprise Linux 6.x<br>Use this section to create a Oracle Enterprise Linux 6.x instance of this control   |
| Windows 8<br>Use this section to create a Windows 8 insta              | CentOS 6.x<br>Use this section to create a Cente           | Oracle Enterprise Linux 7 x Use this section to create a Oracle Enterprise Linux 7 x instance of this control      |
| Windows 8.1<br>Use this section to create a Windows 8.1 ins            | CentOS 7.x<br>Use this section to create a Cente           | Red Hat Enterprise Linux 3/4<br>Use this section to create a Red Hat Enterprise Linux 3/4 instance of this control |
| Windows Server 2012 R2<br>Use this section to create a Windows Server  | Debian GNU/Linux 5.x<br>Use this section to create a Debia | Red Hat Enterprise Linux 5 x<br>Use this section to create a Red Hat Enterprise Linux 5 x instance of this control |
| Windows Vista<br>Use this section to create a Windows Vista i          | Debian GNU/Linux 6.x<br>Use this section to create a Debia | Red Hat Enterprise Linux 6 x<br>Use this section to create a Red Hat Enterprise Linux 6 x instance of this control |
| Windows XP desktop<br>Use this section to create a Windows XP de       | Debian GNU/Linux 7.x<br>Use this section to create a Debia | Red Hat Enterprise Linux 7.x<br>Use this section to create a Red Hat Enterprise Linux 7.x instance of this control |
|                                                                        | HPUX 11.iv1<br>Use this section to create a HPUX           | Solaris 10 x<br>Use this section to create a Solaris 10 x instance of this control                                 |
|                                                                        | HPUX 11.iv2<br>Use this section to create a HPU            | Solaris 11.x<br>Use this section to create a Solaris 11.x instance of this control                                 |
|                                                                        | HPUX 11.iv3<br>Use this section to create a HPU            | Solaris 8.x<br>Use this section to create a Solaris 8.x instance of this control                                   |
|                                                                        | Mac OS X 10.10<br>Use this section to create a Mac 0       | Solaris 9.x<br>Use this section to create a Solaris 9.x instance of this control                                   |
|                                                                        | Mac OS X 10.9<br>Use this section to create a Mac (        | SUSE Linux Enterprise 11.x<br>Use this section to create a SUSE Linux Enterprise 11.x instance of this control     |
|                                                                        | Mac OS X 10.x<br>Use this section to create a Mac (        | SUSE Linux Enterprise 9/10<br>Use this section to create a SUSE Linux Enterprise 9/10 instance of this control     |
|                                                                        | openSUSE 10.x<br>Use this section to create a open         | Ubuntu 10.x<br>Use this section to create a Ubuntu 10.x instance of this control                                   |
|                                                                        | openSUSE 11.x                                              | Ubuntu 11.x<br>Use this section to create a Ubuntu 11.x instance of this control                                   |
|                                                                        |                                                            | Use this section to create a Ubuntu 12.x instance of this control                                                  |

## Microsoft SQL Server 2014 Support

We've extended our support for MS SQL Server authentication to include Microsoft SQL Server 2014. These technologies are already supported: Microsoft SQL Server 2000, 2005, 2008, and 2012.

You'll need a MS SQL Server record to authenticate to your Microsoft SQL Server 2014 database, and scan it for compliance.

#### How do I get started?

Go to Scans > Authentication, and choose New > MS SQL Record (as shown on the right). This authentication type is supported for compliance scans only.

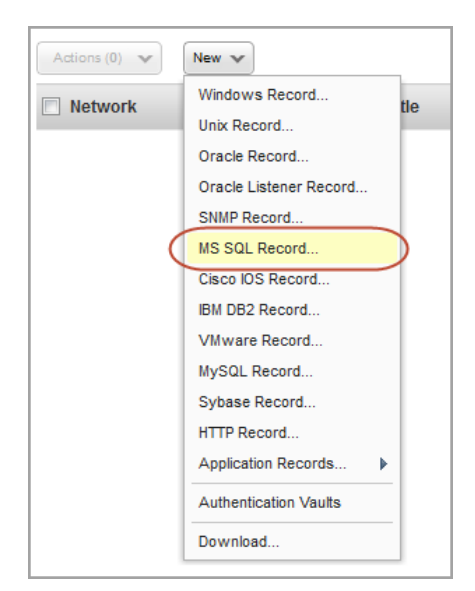

## Export policies in CSV format

You can now export a policy to your local system in CSV format. This lets you quickly and easily share the policy and compare it to other policies you may have. A policy exported in CSV format will display information about Sections, Controls and Expected values.

To export a policy, simply go to Policies > Policies, choose the policy you want to export and click export from the Quick Actions menu and select "Comma-Separated Value (CSV)" as your Export Format.

| Export Compliance Policy                                                                                                    |
|----------------------------------------------------------------------------------------------------|
| You have chosen to export the policy "Health Insurance Portability and Accountability (HIPAA) - Security Rule Standards and Implementation<br>Specifications) v.1.0"<br>Export Format: *                                                                                                    |
| Please note the following Comma-Separated Value (CSV)  1. The exported 2. All sections of Extensible Markup Language (XML) ia for each control (the EVALUATE tag). This tag may be removed if you want to later import the policy with default values from the controls library. 3. Policy exported in CSV format may not be used for import. |
| Export Cancel                                                                                                    |

## **Evidence added to SCAP Policy CSV Reports**

By reviewing the evidence you can determine why a rule passed or failed for a host. The evidence content includes nodes (definitions and test sections) that represent the logic of the rule and the scan tests performed on the host.

For example, you might see this:

<EVIDENCE><definition id='oval:gov.nist.usgcb.xp:def:45' title='Access Audit for Global System Objects Disabled' description='Audit the access of global system objects is disabled' result='Pass'></definition><AND result='Pass'><definition id='oval:org.mitre.oval:def:105' title='Microsoft Windows XP is installed' description='The operating system installed on the system is Microsoft Windows XP.' result='Pass'></definition><test id='oval:gov.nist.usgcb.xp:tst:9' comment='Registry key HKEY\_LOCAL\_MACHINE\\System\\CurrentControlSet\\Control\\Lsa\AuditBase Objects matches oval:gov.nist.usgcb.xp:var:45' result='Pass'><expected>type : reg\_dword ^(0|1)\$</expected><actual>HKEY\_LOCAL\_MACHINE System\CurrentControlSet\Control\Lsa AuditBaseObjects reg\_dword 0 32\_bit </actual></expected></actual></expected></actual></expected></actual></expected></actual></expected></actual></expected></actual></actual></

#### How do I run the SCAP Policy report?

Go to PC > Reports, and choose New > SCAP Report > Policy Report. Enter report details and be sure to select CSV for the report format. Then click Run.

#### Sample CSV report

The new Evidence column appears under Scan Result Details. (Tip - This is the last column in the report.)

|        | А                 | В                    | С           | w.       | - L    | М        | N                                                                                                    | 0          | Р           | Q          | R            | S           | Т            | U            | V           | w           | X          |
|--------|-------------------|----------------------|-------------|----------|--------|----------|----------------------------------------------------------------------------------------------------|------------|-------------|------------|--------------|-------------|--------------|--------------|-------------|-------------|------------|
| 244 SC | AN RESULT DETAILS |                      |             |          |        |          |                                                                                                    |            |             |            |              |             |              |              |             |             |            |
| 245 Ho | ost ID            | Network              | IP Address  | 1        | Status | Posture  | Evidence                                                                                                    |            |             |            |              |             |              |              |             |             |            |
| 246    | 2746524           | Global Default Netw  | 10.10.10.28 | 1        | pass   | Complian | <evidence><definition i<="" td=""><td>d='oval:go</td><td>v.nist.usgo</td><td>b.xp:def:1</td><td>96' title='T</td><td>ake Ownei</td><td>ship of File</td><td>es or Othe</td><td>r Objects -</td><td>Administra</td><td>ators' de</td></definition></evidence> | d='oval:go | v.nist.usgo | b.xp:def:1 | 96' title='T | ake Ownei   | ship of File | es or Othe   | r Objects - | Administra  | ators' de  |
| 247    | 2746524           | Global Default Netw  | 10.10.10.28 | <u> </u> | pass   | Complian | <evidence><definition i<="" td=""><td>d='oval:go</td><td>v.nist.usgc</td><td>b.xp:def:2</td><td>38' title='S</td><td>ynchronize</td><td>Directory</td><td>Service Da</td><td>ta - None'</td><td>descriptio</td><td>n='No or</td></definition></evidence>     | d='oval:go | v.nist.usgc | b.xp:def:2 | 38' title='S | ynchronize  | Directory    | Service Da   | ta - None'  | descriptio  | n='No or   |
| 248    | 2746524           | Global Default Netw  | 10.10.10.28 | <u></u>  | pass   | Complian | <evidence><definition i<="" td=""><td>d='oval:go</td><td>v.nist.usgo</td><td>b.xp:def:1</td><td>93' title='R</td><td>eplace a P</td><td>rocess Leve</td><td>el Token - I</td><td>OCAL SER</td><td>/ICE, NETV</td><td>ORK SE</td></definition></evidence>     | d='oval:go | v.nist.usgo | b.xp:def:1 | 93' title='R | eplace a P  | rocess Leve  | el Token - I | OCAL SER    | /ICE, NETV  | ORK SE     |
| 249    | 2746524           | Global Default Netw  | 10.10.10.28 |          | pass   | Complian | <evidence><definition i<="" td=""><td>d='oval:go</td><td>v.nist.usgo</td><td>b.xp:def:1</td><td>91' title='P</td><td>rofile Syst</td><td>em Perforr</td><td>nance - Ad</td><td>ministrato</td><td>rs' descrip</td><td>tion='Ad</td></definition></evidence>  | d='oval:go | v.nist.usgo | b.xp:def:1 | 91' title='P | rofile Syst | em Perforr   | nance - Ad   | ministrato  | rs' descrip | tion='Ad   |
| 250    | 2746524           | Global Default Netw  | 10.10.10.28 | 1        | pass   | Complian | <evidence><definition i<="" td=""><td>d='oval:go</td><td>v.nist.usgo</td><td>b.xp:def:1</td><td>81' title='G</td><td>enerate Se</td><td>ecurity Aud</td><td>lits - LOCA</td><td>SERVICE,</td><td>NETWORK</td><td>SERVICE</td></definition></evidence>        | d='oval:go | v.nist.usgo | b.xp:def:1 | 81' title='G | enerate Se  | ecurity Aud  | lits - LOCA  | SERVICE,    | NETWORK     | SERVICE    |
| 251    | 2746524           | Global Default Netw  | 10.10.10.28 | -        | pass   | Complian | <evidence><definition i<="" td=""><td>d='oval:go</td><td>v.nist.usgo</td><td>b.xp:def:1</td><td>80' title='F</td><td>orce Shutd</td><td>own From</td><td>Remote S</td><td>/stem - Ad</td><td>ministrato</td><td>rs' descri</td></definition></evidence>      | d='oval:go | v.nist.usgo | b.xp:def:1 | 80' title='F | orce Shutd  | own From     | Remote S     | /stem - Ad  | ministrato  | rs' descri |
| 252    | 2746524           | Global Default Netw  | 10.10.10.28 |          | pass   | Complian | <evidence><definition i<="" td=""><td>d='oval:go</td><td>v.nist.usgc</td><td>b.xp:def:6</td><td>77' title='D</td><td>eny Logon</td><td>As A Servi</td><td>ce - None'</td><td>descriptio</td><td>n='No one</td><td>is denie 🚽</td></definition></evidence>    | d='oval:go | v.nist.usgc | b.xp:def:6 | 77' title='D | eny Logon   | As A Servi   | ce - None'   | descriptio  | n='No one   | is denie 🚽 |
|        | M SCAP_Report_Pe  | olicy_Report_in_CS / |             |          |        |          |                                                                                                    | 1          |             |            | 1            |             |              |              |             | ·           | ▶ [        |

## **Qualys API Enhancements**

## Improvements for Managing Excluded IPs

The Excluded IP API v2 (/api/2.0/fo/asset/excluded\_ip/) has been updated to 1) allow users to remove all IPs from the list, 2) allow users to set an expiration date when adding IPs to the list, and 2) show expiration dates in the list output.

## **User API Accepts Timezone Codes**

With this release the User API (/msp/user.php) allows you to assign a timezone code to a user account using the new optional parameter "time zone code".

## Launch Report API Accepts Recipient Groups

The Launch Report API has been updated to allow users to notify distribution groups when a report is complete, using the new optional parameter "recipient\_group\_id".

## VM - Create Reports with Non-Running Kernels in Vulnerability Details

Several report DTDs have been updated to show vulnerabilities found on a kernel that is not the active running kernel. This option must be selected in the report template.

## **PC - New Tomcat Server Authentication API**

The new Tomcat Server Authentication API (/api/2.0/fo/auth/tomcat/) lets you to list, create, update and delete Tomcat Server authentication records.

## PC - Make Policies Active or Inactive

Policy status has been added to the XML output returned by the Compliance Policy List API (/api/2.0/fo/compliance/policy/?action=list) and the Export Compliance Policy API (/api/2.0/fo/compliance/policy/?action=export).

Want to learn more? See the *Qualys API Release Notes* 8.5 for full details. You can download the release notes and our user guides from your account. Just go to Help > Resources.